## Stappenplan verzoek tot inschrijving via Studielink

Van Nederlandse hoger onderwijsinstellingen horen we dat er soms iets mis gaat bij het inschrijven voor een studie door Caribische aspirant-studenten. Dat heeft met name betrekking op het invullen van de **woonplaats** (land waar je woont) en het land (en de plaats) waar de leerling zijn/haar **vooropleiding** heeft behaald.

Wanneer er verkeerde informatie in Studielink wordt ingevoerd, doorloopt 'de betreffende leerling de verkeerde route op deze website, waardoor er geen rekening wordt gehouden met het feit dat de leerling uit het Caribisch deel van het Koninkrijk afkomstig is 'Voor aspirant-studenten uit het Caribisch deel van het Koninkrijk geldt namelijk dat een havoof vwo-diploma is gelijkgesteld aan eenzelfde soort diploma in Nederland.

Er zijn twee stappen in het gebruik van Studielink waar je extra moet opletten:

A. bij het aanmaken van een account;

B. bij het toevoegen van je vooropleiding.

Hieronder een beschrijving van deze stappen.

A. AANMAKEN VAN JE ACCOUNT

In studielink kun je kiezen voor twee opties:

1. Ik woon in Nederland (inloggen met DigiD); of

2. Ik woon buiten Nederland (inloggen via Studielink).

Caribische studenten van alle zes de eilanden (dus óók studenten uit Caribisch Nederland) moeten kiezen voor de tweede optie, omdat zij geen DigiD kunnen aanvragen (dat laatste kan pas als je in Europees Nederland woont).

Werkwijzer voor het aanvragen van een Studielink gebruikersnaam en wachtwoord:

1. Ga naar <u>www.studielink.nl</u> en selecteer de link <Gebruikersnaam en wachtwoord aanvragen>.

2. Maak zelf een gebruikersnaam aan en voer vervolgens je persoonsgegevens (zoals vermeld op je officiële identiteitsbewijs), adresgegevens en contactgegevens in.

3. Na het bevestigen van de gegevens krijg je een wachtwoord toegestuurd naar het door jou opgegeven e-mailadres.

4. Ga naar de inlogpagina van <u>www.studielink.nl</u> en selecteer de button <Inloggen via Studielink>.

5. Vul je gebruikersnaam en het toegezonden wachtwoord in en wijzig je wachtwoord in een zelfgekozen wachtwoord.

6. Zie je nu je persoonlijke welkomstpagina dan ben je succesvol ingelogd.

Huidige aspirant-studenten van Aruba, Curaçao en Sint Maarten zullen bij hun **geboorteland** moeten kiezen voor 'Nederlandse Antillen'. Curaçao, Aruba en Sint Maarten kunnen alleen als geboorteland worden ingevuld, als je geboren bent ná 10-10-2010, wat op dit moment dus nog niet zal voorkomen.

## B. TOEVOEGEN VAN JE VOOROPLEIDING

M.b.t. het invullen van de vooropleiding is het van belang dat aspirant-studenten van alle zes de eilanden aangeven dat zij hun **diploma hebben behaald in Nederland** (dit heeft te maken met de hierboven genoemde diplomagelijkstelling). Als je hier een van de zes eilandnamen als plaats van vooropleiding invult, dan wordt er in het systeem een <u>buitenlands diploma</u> als vooropleiding geregistreerd; dit heeft tot gevolg dat je diploma niet automatisch gelijkgesteld wordt. Vul bij land van vooropleiding dus NEDERLAND in.

## Werkwijzer voor inschrijving voor studenten die een havo- of vwo-diploma hebben behaald of gaan behalen op **Aruba, Curaçao, St. Maarten of Caribisch Nederland:**

Log in en vul je persoonsgegevens in; daarna volg je de volgende stappen: 1. Selecteer de button <Vooropleiding toevoegen> zichtbaar onder <Mijn To Do lijst> of de link <Vooropleiding toevoegen> zichtbaar bij <Mijn vooropleidingen>.

- 2. Geef aan dat je het diploma hebt behaald of nog gaat behalen.
- 3. Vul de (verwachte) diploma datum in.
- 4. Geef aan dat je je diploma in **NEDERLAND** hebt behaald of gaat behalen.
- 5. Selecteer je diploma en bijbehorend profiel.
- 6. Bij 'Plaats onderwijsinstelling' kies je CARIB NED/AR CUR StM
- 7. Bij 'Naam onderwijsinstelling' kies je Caribisch Nederland, Aruba, Curaçao, St. Maarten onderwijsinstelling

8. Vul de vakken in waarin je examen gaat doen/hebt gedaan. Denk hierbij met name aan de eventueel voor de opleiding verplichte vakken!

9. Bevestig de gegevens.

Let op: Omdat aspirant-studenten van de zes eilanden van het Caribisch deel van Koninkrijk geen gebruik kunnen maken van DigiD moet de vooropleiding worden gecontroleerd door de hogeschool of universiteit waar iemand wil gaan studeren. De aspirant-student ontvangt bericht met informatie over de specifieke procedure van de hogeschool of universiteit om zijn/haar vooropleiding daar te laten verifiëren. Staat de procedure niet vermeld, neem dan contact op met de hogeschool of universiteit.